# SPOK: Doporučené postupy pro katalogizaci

# Práce s rozhraní pro stahování záznamů přes Z39.50

viz Manuál pro práci s rozhraním klienta Z39.50

# Výběr služeb (zdrojů) Z39.50 pro stažení záznamů

Při prvním spuštění doporučujeme vybrat zdroje, ze kterých budete stahovat a poté je uložit (viz manuál).

Na pravé straně rozhraní (**"Služby a oprávnění"**) vyberte (a poté uložte kliknutím na tlačítko **"Uložit jako výchozí"** 

- Lokální katalog
- Povolené (ověřené) zdroje pro stahování, tj.
  - 1. Katalog NK ČR (označení služby ve výsledcích vyhledávání: NKC)
  - 2. Souborný katalog ČR (označení služby ve výsledcích vyhledávání: SKC)

### Vyhledání záznamu ke stažení

### Hledání podle ISBN

- Pokud má kniha ISBN, je nejlepší hledat podle ISBN (systém by pak měl najít právě jen hledaný titul).
- Při načtení ISBN čtečkou čárových kódů je nutné ručně zadat poslední kontrolní znak ISBN (čtečka, je nastavená tak, aby poslední znak čárového kódu nenačítala). Pokud by se znak nedoplnil, nenašly by se záznamy daného dokumentu, které už jsou v lokálním katalogu a mohlo by dojít k jejich duplikování.

### Hledání podle dalších údajů

- Při hledání podle dalších údajů je vhodné začít vždy hledat v jednom poli (např. Název) a teprve pokud je vyhledáno příliš mnoho záznamů, zúžit dotaz pomocí dalšího pole.
- Nejvíc se osvědčila kombinace autor, datum vydání a vydavatel
- V některých případech (např. pokud jsou údaje příliš obecné a výsledků je velké množství) může pomoci vyhledání záznamu podle kontrolního čísla záznamu v Souborném katalogu

## Práce s výsledky vyhledávání - výběr vhodného záznamu

V seznamu vyhledaných dokumentů je vždy je nutné pečlivě zkontrolovat, jestli se jedná skutečně o správné vydání tj. souhlasí název, autor, vydavatel, rok vydání, případně ISBN, pokud je uvedeno.

### Záznamy, které už jsou ve SPOK

Pokud je ve výsledcích vyhledávání záznam správného dokumentu ave sloupci **"Služba"** je uvedeno **"native-evergreen-katalog"**, znamená to, že záznam už v katalogu je. V tom případě **záznam nebudete stahovat, pouze do něj doplníte siglu své knihovny a připojíte údaje o exemplářích**.

 Umístěte kurzor na příslušný řádek požadovaného záznamu a klikněte na tlačítko "Zobrazit v katalogu"

| Celk | ový nočetvýcladků: 128       |                            |                   |                      |                             |              |         |                  | Ž    | ádný zázn  | am nebyl ozna | ičen k přepsání. |
|------|------------------------------|----------------------------|-------------------|----------------------|-----------------------------|--------------|---------|------------------|------|------------|---------------|------------------|
| <    | Zobrazit v katalogu D Im     | portovat Upravit, pa       | ak importovat     | Zobrazit formát MARC |                             |              | M       |                  | ₩    | Akce 🗸     | Řádků 10 🗸    |                  |
|      | Označi: lokální výsledky jal | to cíl pro přepsáni P      | Přepsat           |                      |                             |              | Stran   | a 1 <del>-</del> | -    |            |               |                  |
| č.   | Služba                       | Název                      | v                 | Autor                | Vydavatel                   | Datum vydání | Vyd     | ání              |      | ISE        | BN            | Kontrolní čísl   |
| 1    | native-evergreen-catalog     | Harry Potter and the phi   | ilosopher's stone | Rowling, J. K.       | Bloomsbury                  | 2010         | Paperb  | oack             | 978  | -1-4088-10 | )54-5         | 23195            |
| 2    | native-evergreen-catalog     | Harry Potter a princ dvo   | ojí krve          | Rowling, J. K.       | Albatros                    | 2005         | 1. vyd. |                  | 80-0 | 0-01819-5  | 5             | 20841            |
| 3    | native evergreen catalog     | Harry Potter a tajemná l   | komnata           | Rowling, J. K.       | Albatros                    | 2002         | 2. vyd. |                  | 80-0 | 0-01041-0  | )             | 20840            |
| 4    | native-evergreen-catalog     | Harry Potter a kámen m     | nudrců            | Rowling, J. K.       | Albatros                    | 2000         | 1. vyd  |                  | 80-0 | 0-00788-6  | 6             | 20845            |
| 5    | native-evergreen-catalog     | Harry Potter a relikvie si | smrti             | Rowling, J. K.       | Albatros                    | 2008         | 1. vyd. |                  | 978  | -80-00-021 | 122-5         | 20842            |
| 6    | native-evergreen-catalog     | Harry Potter a vězeň z A   | Azkabanu          | Rowling, J. K.       | Albatros                    | 2002         | 2. vyd. |                  | 80-0 | 0-01042-9  | )             | 20843            |
| 7    | native-evergreen-catalog     | Harry Potter a ohnivý po   | ohár              | Rowling, J. K.       | Albatros                    | 2001         | 1. vyd. |                  | 80-0 | 0-00994-3  | 3             | 20844            |
| 8    | native-evergreen-catalog     | Harry Potter a Fénixův ř   | řád               | Rowling, J. K.       | Albatros                    | 2004         | 1. vyd. |                  | 80-0 | 0-01294-4  | 1             | 20846            |
| 9    | native-evergreen-catalog     | The tales of Beedle the    | bard              | Rowling, J. K.       | Chidren's highs level group | 2008         |         |                  | 978  | -0-7475-99 | 987-6         | 29813            |

. Tím se přesunete na příslušný záznam.
V záznamu vyberte záložku *"Editace MARCu"*

| Detaily záznamu              |                                              |                                             |                |                         |                                  |                           |                        |                         |              | all.             |
|------------------------------|----------------------------------------------|---------------------------------------------|----------------|-------------------------|----------------------------------|---------------------------|------------------------|-------------------------|--------------|------------------|
| Název:                       | Harry Potter a relikvie smrti                | Vydání:                                     |                | 1. vyd.                 | TCN (kontrol. č.<br>záznamu):    | 20842                     | Vytvořil(a             | ): katal                | og2          |                  |
| Autor:                       | Rowling, J. K. 1965-                         | Datum vyo                                   | dání           | 2008                    | Databázové ID:                   | 20842                     | Naposled<br>editoval(a | ly katal<br>a):         | og2          |                  |
| Signatura z bib.<br>záznamu: | 821-93                                       |                                             |                |                         | Vlastník záznamu                 |                           | Čas posle<br>editace:  | ední 10.03              | 7.2015 11    | :44              |
| Začátek Předcho              | ozí Další Konec Z                            | Zpět k výsledkům ( 1 / 1 )                  |                |                         |                                  | Přidat jedno              | tky Seriály -          | Označit pro: 🗸          | Další a      | akce: 👻          |
| Zobrazení v OPACu            | Editace MARCu Zo                             | obrazení MARCu Zobraz                       | it rezervace   | Části monogra           | afií Správa exemplá              | řů Spojené ex             | empláře                |                         |              |                  |
|                              | $\sim$                                       |                                             |                |                         |                                  |                           |                        | Nasta                   | vit jako výc | hozí zobraz      |
| Hledat v katalo              | ogu Pokročilé vyhle                          | edávání Procházet I                         | <u>katalog</u> |                         |                                  | 4                         | - Akce pro             | košík 🔻 Po              | otvrdit      |                  |
|                              | -                                            | -                                           |                |                         |                                  |                           |                        |                         |              |                  |
| Hledat                       | Typ: Kličové                                 | slovo • Formát: V                           | sechny forma   | aty <b>v Knihov</b>     | na: Katalog Evergreen            | ▼ Hledat                  | Ve všech knihov        | nách                    |              |                  |
| Poslední<br>vyhledávání      | Harry Potter a r<br>Rowling, J. K., 1965- (/ | elikvie smrti / Joanr<br><sub>Autor).</sub> | ne K. Ro       | owlingová ; [p          | řeložil Pavel Me                 | dek]                      |                        |                         |              |                  |
|                              | Linte Datto                                  | 📕 \wp Kniha                                 |                |                         |                                  |                           | ✓ Rezervo              | vat                     |              |                  |
|                              | Hara Louis                                   | Exempláře k vyp                             | oůjčení        |                         |                                  |                           | Didat d                | o kočíku                |              |                  |
|                              | RELIKVIE                                     | <ul> <li>Dostupné pro v</li> </ul>          | ýpůjčku: 1 z   | : 1 exemplářů (Kata     | log Evergreen)                   |                           | <u>I nuar u</u>        | <u>o kosiku</u>         |              |                  |
|                              | MR                                           |                                             |                |                         |                                  |                           | 🗊 Tisk / E-            | mail                    |              |                  |
|                              |                                              | Počet rezervací:                            |                |                         |                                  |                           | Vymazat me             | zipaměť přidaného       | o obsahu     |                  |
|                              | J. K. Rowlingov:                             | 0 (na celkový poč<br>í                      | čet 1 exemp    | lářů)                   |                                  |                           |                        |                         |              |                  |
| Knihovna/pobočka             | Signatura / Poznámky k<br>exemplářům         | Čárový kód                                  | Umistění       | Modifikátor<br>výpůjčky | Dočasné omezení D<br>rezervací a | atum<br>ktivace/vytvoření | Lze rezervovat?        |                         | Status       | K vrácení<br>dne |
| Knihovna KDS                 | 810 RoJ                                      | 204576801206 <u>zobrazit</u>                | Knihovna       |                         | Hodnota nezadána 1               | 0. 07. 2015               | Rezervace exempl       | láře / <u>Rezervace</u> | Volné        | -                |

- Pod existující sigly dalších knihoven ve SPOK přidejte řádek (přidání řádku níže: "Ctrl + Enter")
- Na novém řádku vytvořte pole "910", přidejte podpole "a" (tj. stiskněte "CTRL + D, doplňte označení podpole "a" a do něj doplňte siglu Vaší knihovny.
- Záznam uložte (tlačítko "Uložit záznam")

#### Stahování (import) záznamů z katalogu Národní knihovny/Souborného katalogu

Je doporučeno **přednostně stahovat záznamy z katalogu Národní knihovny**, tj. ty, které jsou v seznamu výsledků ve sloupci *Služba* označeny jako *"NKC"* (oproti záznamům ze souborného katalogu obsahují pouze jednu siglu, takže není potřeba mazat velké množství sigel).

- Vyberte ze seznamu správný záznam a klikněte na tlačítko "Importovat".
- Ve vyskakovacím okně potvrďte, že chcete přejít na importovaný záznam.
- V rozhraní pro editaci záznamu smažte všechny sigly dalších knihoven, tj. všechna pole 910 i s
  podpoli (smazání celého pole (řádku): "Ctrl + Del", smazání podpole: "Shift + Del")
- Doplňte siglu Vaší Knihovny (přidat řádek dolů: "Ctrl + Enter", přidat podpole "Ctrl + Enter")
- Klikněte na tlačítko "Importovat záznam"

### Přidání signatury a vytvoření exempláře

Poté, co je záznam uložen, nebo importován,

 klikněten na tlačítko "Akce pro tento záznam" → "Přidat svazky" v pravé horní části obrazovky nebo na modrý odkaz "Přidat svazky" v souhrnu údajů vlevo nahoře.

| Název:<br>Autor:<br>Signatura z bib. záznamu #: (                             | signatury ) ( <u>Zobrazit form</u><br>Ústavní péče<br>Matoušek, Oldřich<br>514.2159.9             | <mark>át MARC</mark> )<br>Vydání: Vyd.1.<br>Datum vydání 1995                                                                                                    | TCN (kontrol. č. záznamu): 13907<br>Databázové ID: 13907<br>Vlastník záznamu                                             | Vytvořil(a)<br>Naposledy<br>Čas posled                                      | ): admin<br>•editoval(a): Eva<br>Ini editace: 8.2.16 11:46                                                                                                    |
|-------------------------------------------------------------------------------|---------------------------------------------------------------------------------------------------|----------------------------------------------------------------------------------------------------|----------------------------------------------------------------------------------------------------|-----------------------------------------------------------------------------|----------------------------------------------------------------------------------------------------|
| Záznam 1 z 38 Začátek<br>Zpět Obnovit<br>Hledat v katalogu<br>Hledat matoušek | Předchozí Další<br>Vpřed<br>Pokročilé vyhle<br>Typ: Klíčové slov                                  | Konec Výsledky vyhledávání       Vorkázet katale       vo       Formát:       Všechny no                                                                                                    | D <b>g</b><br>siče <b>Knihovna:</b> Knihovna Ja                                                                          | abok <b>v Hledat</b>                                                        | Akge pro tento záznam<br>Zobrazení v OPACu<br>Zobrazení MARCu<br>Editace MARCu<br>Správa exemplářů<br>Spravovat pojené exempláře                                                                                                    |
| [Zpřesnit mé původní vyh<br>Poslední<br>vyhledávání<br>+                      | <u>ledávání</u> ]<br>▲ Výsledky vyhl<br>Ústavní péče / C                                          | edávání Zobrazeno 1. záznam<br>Dldřich Matoušek                                                                                                    | z 38 Další 🕨                                                                                                    |                                                                             | Spravovat <u>Č</u> ásti<br>Zobrazit rezervace<br>Zo <u>b</u> razit / vytvořit objednávku<br>Přídat do skupiny<br><u>O</u> značit pro přepsání                                                                                                    |
| ÚSTAVNÍ<br>PÉČE seva sutetitiv                                                | Matoušek, Oldřich, 1943<br>Kniha<br>Exempláře k v<br>Dostupné pro<br>Dostupné pro<br>Dostupné pro | 7- (Autor). <u>Matulová, Andrea</u> (Další<br><b>ypůjčení</b><br>výpůjčku: 4 z 5 exemplářů (Katalog<br>výpůjčku: 4 z 5 exemplářů (Jabok, 1<br>výpůjčku: 4 z 5 exemplářů (Jabok, 1<br>výpůjčku: 4 z 5 exemplářů (Knihovr | autor). <u>Šmíd, Rudolf</u> (Další autor).<br>Evergreen) <u>(Zobrazit)</u><br>větši část) <u>(Zobrazit)</u><br>ra Jabok) | <u>Rezervovat</u> <u>Rezervovat</u> <u>Vytisknout</u> <u>Vymazat mezipa</u> | Smazat záznam<br>Obnovit vymazaný záznam<br>Přídat signatury<br>Označ jako cil pro přepravu rezervovan<br>Přesunout všechny titulové rezervace<br>Označit jako cil pro spojené exempláře<br>Zdvojit v novém panelu<br>Vympout zphrazení rokladu a stažack |
|                                                                               | Počet rezervac<br>0 (na celkový p                                                                 | 2 <b>í:</b><br>Dčet 5 exemplářů)                                                                                                    |                                                                                                    |                                                                             | Exemplářové údaje v MFHD<br>Standardní zobrazení správy seriálů<br><u>A</u> lternativní rozhraní správy seriálů<br>Dávkový příjem exemplářů perjodik                                                                                                    |

- Doplňte signaturu (informace o signatuře, viz manuál pro Vaši knihovnu)
- Doplňte počet exemplářů a stiskněte klávesu "Enter"
- Poté načtěte Čárové kódy exemplářů a klikněte na tlačítko "Editovat, pak vytvořit"

| zev: Babička : Obrazy venkovského života<br>Němcová, Božena<br>natura z bib. záznamu #: 885-322.3 Vydání: 3. vyd., v Čs. spis., ve S TCN (kontrollníř. zázn.): 19678<br>Databázové ID: 19678<br>Vabážové ID: 19678<br>Vabážové ID: 196788<br>Vabážové ID: 19678<br>Vabážové ID: 19678<br>Vabážové ID: 19678<br>Va |                    | ( <u>Zobrazit formát MARC</u> ) |                 |                     |                              |                  |                     |             |                     |               |
|----------------------------------------------------------------------------------------------------|--------------------|---------------------------------|-----------------|---------------------|------------------------------|------------------|---------------------|-------------|---------------------|---------------|
| tor: Němcová, Božena Datum vydání 1979 Databázové ID: 19678 Naposledy editoval(3): katalog1<br>natura z bib. záznamu #: 885-322.3 Vlastník záznamu Čas poslední editace: 29,6,15 20:41<br>r/ba svazků a exemplářů<br>r/ba svazků a exemplářů a exemplářů<br>r/ba sv                                                                                                    | lázev:             | Babička : Obrazy venk           | kovského života | ¥ydání:             | 3. vyd., v Čs. spis., ve S T | N (kontrollní č. | zázn.): 19678       | Vytv        | rořil(a):           | katalog1      |
| natura z bib. záznamu #: 885-322.3 Vlastnik záznamu Cas posledni editace: 29,6,15 20:41  rba svazků a exemplářů  rba svazků a exemplářů  v < No Change> V < No Change> V < No Change> V < Použit (A)  hovna # ze svazků  +KD5 1 Třidění: Prefix Signatura Sufix: # exemplářů Čárový kód / označení části Generic V V 810 NeB V 2 204576800012 V                                                                                                    | sutor:             | Němcová, Božena                 |                 | Datum vydár         | ní 1979 D                    | atabázové ID:    | 19678               | Nape        | osledy editoval(a): | katalog1      |
| rrba svazků a exemplářů       Třidění:     Prefix     Signatura     Sufix:     Dávka       hovna     # ze svazků                                                                                                    | ignatura z bib. zá | iznamu #: 885-322.3             |                 |                     | v                            | astnik záznami   | u                   | Cas         | posledni editace:   | 29.6.15 20:41 |
| brba svazků a exemplářů       Třídění:     Prefix     Sigatura     Sufix:     Dávka <ul> <li><ul> <li><ul></ul></li></ul></li></ul>                                                                                                    |                    |                                 |                 |                     |                              | <b>▲</b> 1       |                     |             |                     |               |
| Třídění:     Prefix     Sinjatura     Sufix:     Dávka       «No Change>            hovna #ze svazků            +KD5     1     Třídění     Prefix     Signatura     Sufix:     #exemplářů     Čárový kód / označení části       *HD5     1     Třídění     Prefix     Signatura     Sufix:     # exemplářů     Čárový kód / označení části       *Generic           2     204576800012                                                                                                    | vorba svazků a e   | xemplářů                        |                 |                     |                              |                  |                     |             |                     |               |
| Image     Image                                                                                                    |                    | Třídění:                        |                 | Prefix              | Si <u>n</u> atura            |                  | Sufix:              | Dávka       |                     |               |
| hovna # ze svazků<br>M-KDS 1 Třídění Prefix Signatura Sufix # exemplářů Čárový kód / označení části<br>Generic V NB 810 NeB 2 204576800012 V                                                                                                    |                    | <no change=""></no>             | ~               | <no change=""></no> | <b>~</b>                     | *                | <no change=""></no> | Použít (A)  |                     |               |
| Třídění         Prefix         Signatura         Sufix         # exemplářů         Čárový kód / označení části           Generic         Image: Complex Complex                                                                                                    | (nihovna   # ze sv | /azků                           |                 |                     |                              |                  |                     |             |                     |               |
| Generic V NB 810 NeB 204576800012 V                                                                                                    | OM-KDS             | Třídění                         |                 | Prefix              | Signatura                    |                  | Sufix               | # exemplářů | Čárový kód / ozna   | ačení části   |
|                                                                                                    |                    | Generic                         | ~               |                     | 810 NeB                      |                  |                     | 2           | 204576800012        | ~             |
| 20457(202012                                                                                                    |                    |                                 |                 |                     |                              |                  |                     | - (S.M (N   | 00457(000010        |               |
| 204576800013                                                                                                    |                    |                                 |                 |                     |                              |                  |                     |             | 204576800013        | ×             |
|                                                                                                    |                    |                                 |                 |                     |                              |                  |                     |             |                     |               |
|                                                                                                    |                    |                                 |                 |                     |                              |                  |                     |             |                     |               |
|                                                                                                    |                    |                                 |                 |                     |                              |                  |                     |             |                     |               |
|                                                                                                    |                    |                                 |                 |                     |                              |                  |                     |             |                     |               |
|                                                                                                    |                    |                                 |                 |                     |                              |                  |                     |             |                     |               |
|                                                                                                    |                    |                                 |                 |                     |                              |                  |                     |             |                     |               |
|                                                                                                    |                    |                                 |                 |                     |                              |                  |                     |             |                     |               |
|                                                                                                    |                    |                                 |                 |                     |                              |                  |                     |             |                     |               |
|                                                                                                    |                    |                                 |                 |                     |                              |                  |                     |             |                     |               |
|                                                                                                    |                    |                                 |                 |                     |                              |                  |                     |             |                     |               |
|                                                                                                    |                    |                                 |                 |                     |                              |                  |                     |             |                     |               |
|                                                                                                    |                    |                                 |                 |                     |                              |                  |                     |             |                     |               |
|                                                                                                    |                    |                                 |                 |                     |                              |                  |                     |             |                     |               |
|                                                                                                    |                    |                                 |                 |                     |                              |                  |                     |             |                     |               |
|                                                                                                    |                    |                                 |                 |                     |                              |                  |                     |             |                     |               |
|                                                                                                    |                    |                                 |                 |                     |                              |                  |                     |             |                     |               |
|                                                                                                    |                    |                                 |                 |                     |                              |                  |                     |             |                     |               |
|                                                                                                    |                    |                                 |                 |                     |                              |                  |                     |             |                     |               |
|                                                                                                    |                    |                                 |                 |                     |                              |                  |                     |             |                     |               |

#### Úprava vlastností exempláře

- Z nabídky v poli "Umístění" vyberte podle potřeby položku, která odpovídá umístění exempláře a klikněte na tlačítko "Použít"
- Ve sloupci "Statistiky" v poli "Přidělit přírůstkové číslo" zvolte z rozbalovací nabídky hodnotu "Ano" a klikněte na tlačítko "Použít"<sup>1)</sup>. Pozor! Pokud toto pole není vyplněno, údaje o exempláři nelze uložit.
- Upravte další potřebné údaje, např poznámku, která se má objevit při půjčování apod.
- Kliněte na tlačítko "Uložit/Vytvořit exempláře"

Podrobná všeobecná nápověda k úpravě exemplářů

#### Šablony pro úpravu exemplářů

#### 1)

Hodnota **"Ne"** je určena pouze pro jednotlivá nesvázaná čísla časopisů, která se ve většině knihoven SPOK neevidují

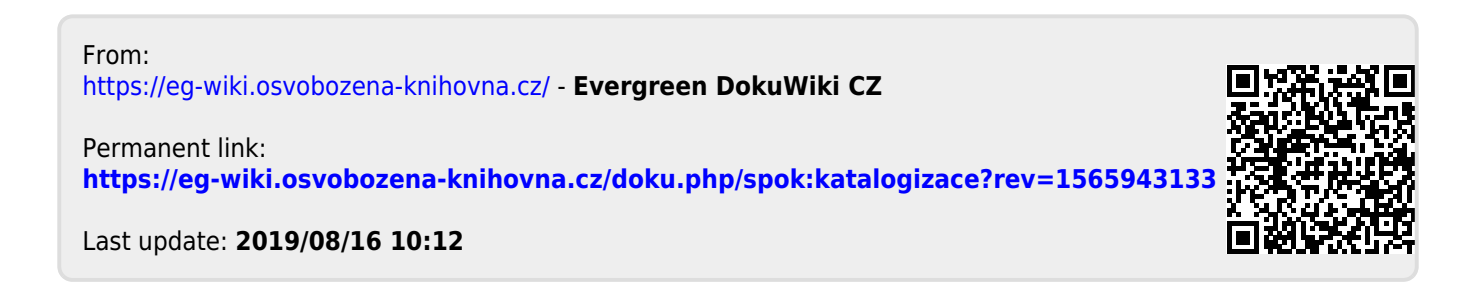